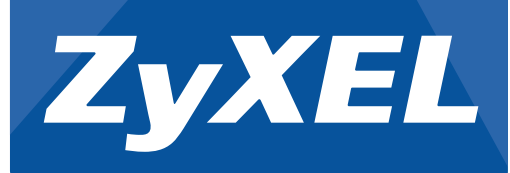

# **Quick Start Guide**

### Hardware Installation

| Unplug the telephone and networking device from the existing telephone and Ethernet wall jacks if any. |
|----------------------------------------------------------------------------------------------------|
| Remove the wall plate.                                                                                 |
| Trennen Sie das Telefon und Netzwerkgerät von bestehenden Telefon- und Ethernet-Anschlüssen ab,        |

falls vorhanden. Entfernen Sie die Abdeckplatte. Desenchufe el teléfono y el dispositivo de red de las clavijas de teléfono y Ethernet en la pared, si las hay. Quite la placa de la pared

Débranchez le téléphone et le dispositif de mise en réseau du téléphone existant et les prises murales Ethernet le cas échéant. Retirez la plaque murale.

Staccare il telefono e dispositivo di rete dalle esistenti prese alla parete per telefono ed Ethernet se presenti. Rimuovere la piastra dalla parete.

Отсоедините телефон и сетевое устройство от настенных розеток (телефонной и сетевой розеток). Удалите щиток настенной розетки.

Koppla ur telefonen och nätverksenheten från den befintliga telefonen och Ethernet-vägguttagen, om det finns några. Ta bort väggplåten.

从现有电话和以太网墙壁插孔上拔下电话和网络设备(若有)。拆卸墙板 現有電話或乙太網路牆面插孔上若連接著電話或網路設備,請先拔除。 移除牆板。

Ensure the included mounting bracket is positioned the same way as shown in the graphic on the right Secure the bracket onto the wall outlet box with two screws. You can use any two screw holes (A and B or **C** and **D**) on the bracket according to the type of your wall outlet box.

Stellen Sie sicher, dass der mitgelieferte Montagebügel auf die gleiche Weise positioniert ist, wie in der Grafik auf der rechten Seite abgebildet. Befestigen Sie die Halterung mit zwei Schrauben an der Anschlussdose. Wählen Sie zwei der vier Schraublöcher (A und B oder C und D) der Halterung entsprechend dem Netzsteckdosentyp.

Asegúrese de que el soporte de montaje incluido se coloca del mismo modo que aparece en el gráfico de la derecha. Apriete el soporte en el enchufe de la pared con dos tornillos. Puede usar un par de agujeros de tornillos (A y B o C y D) en el soporte según el tipo de toma de corriente en la pared. Assurez-vous que le support de montage inclus est positionné ainsi qu'indiqué sur le graphique de droite. Fixez le support sur le boîtier de prise murale avec deux vis. Vous pouvez utiliser l'une des paires de trous de vis (A et B ou C et D) sur le support en fonction du type de votre boîte de prise murale Assicurarsi che la staffa di montaggio inclusa sia posizionata come indicato dalla figura a destra. Fissare con due viti la staffa alla scatola di uscita della parete. In base alla scatola di presa a muro, potete usare qualsiasi dei due fori per viti (**A** e **B** o **C** e **D**) della staffa.

Сориентируйте прилагаемый крепежный кронштейн, как показано на рисунке справа. Прикрепите кронштейн к коробке настенной розетки двумя винтами. Можно использовать любые два отверстия для винтов (A и B или C и D) на кронштейне в соответствии с типом настенной розетки.

Se till att det medföljande monteringsfästet är placerat på samma sätt som visas på bilden till höger. Säkra fästet i vägguttagsboxen med två skruvar. Du kan använda vilka två skruvhål Du vill (A och B eller C och D) här angivna inom parentes, beroende på just Din typ av utgående väggbox. 确保按照右图所示的方法摆放附带的安装支架。用两颗螺丝将支架固定到墙壁插座盒中。您可以根据墙壁插座盒的类型,使用支架上的任意两个螺丝孔(A和B,或者C和D)。

確認隨附的安裝支架擺放位置與右圖所示的位置相同。 使用兩顆螺絲‧將支架固定在牆面插座盒上。您 可以依據牆面插座盒的類型·使用支架上任兩個螺絲孔 (A 與 B 或 C 與 D)

Through the wall and bracket, connect an 8-pin Ethernet cable from a PoE switch to the **UPLINK** port and a telephone cable from a telephone switchboard (if available) to the **PHONE** port on the back of the NWA5301-NJ. Alternatively, you can connect the PoE switch to the 110 punch-down block on the back of the NWA5301-NJ. See the User's Guide for more information. If you are using a 2-pair (4-pin) CAT 5 Ethernet cable, connect the wires to pins 1, 2, 3 and 6 of the RJ-45 UPLINK port or punch-down block.

Schließen Sie durch Wand und Halterung ein 8-poliges Ethernetkabel von einem PoE-Switch an den UPLINK Anschluss und ein Telefonkabel aus einer Telefonanlage (falls vorhanden) an den PHONE Anschluss an der Rückseite des NWA5301-NJ an. Alternativ können Sie den PoE-Switch an die 110 Klemmleiste an der Rückseite des NWA5301-NJ anschließen. Weitere Informationen finden Sie im Benutzerhandbuch. Wenn Sie ein Twisted-Pair-Ethernetkabel (4-Pin) CAT5 verwenden, müssen die Adern mit den Pins 1, 2, 3 und 6 des RJ-45-UPLINK-Port oder Klemmenanschlusses verbunden werden.

A través de la pared y del soporte, conecte un cable Ethernet de 8 contactos desde un interruptor PoE a un puerto UPLINK y un cable de teléfono desde un enchufe de teléfono (si hay) al puerto PHONE de la parte posterior del NWA5301-NJ. O bien, puede conectar el interruptor PoE al bloque de conexión 110 de la parte posterior del NWA5301-NJ. Consulte la Guía del usuario para más información. Si utiliza un cable Ethernet CAT 5 de doble pareja (4 contactos ), conecte los cables a los contactos 1, 2, 3 y 6 del puerto RJ-45 UPLINK o al bloque de conexión.

À travers la paroi et le support, connectez un câble Ethernet 8 broches depuis un commutateur PoE au port **UPLINK** et un câble téléphonique depuis un commutateur téléphonique (si disponible) au port **PHONE** au dos du NWA5301-NJ. Vous pouvez également connecter le commutateur PoE au bloc de connexions 110 au dos du NWA5301-ŇJ. Consultez le manuel de l'utilisateur pour plus d'informations. Si vous utilisez un câble Ethernet CAT 5 à 2 paires (4 broches), connectez les fils aux broches 1, 2, 3 et 6 du port UPLINK RJ-45 ou au bloc de nnexi

NWA5301-NJ

802.11 b/g/n Wall Plate Managed Access Point

Installation der Hardware | Установка оборудования Instalación del hardware | Maskinvaruinstallation Installation du matériel | 硬件安装 Installazione hardware | 硬體安裝

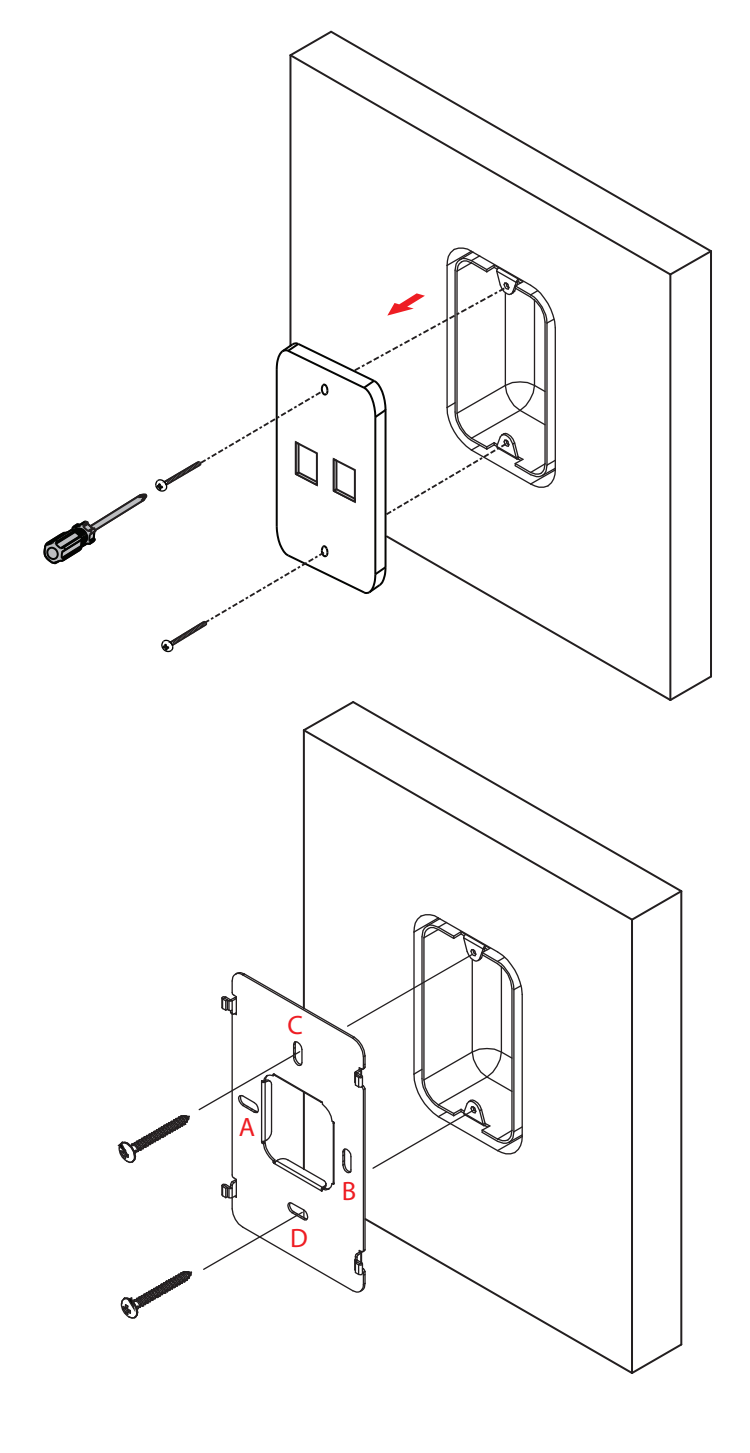

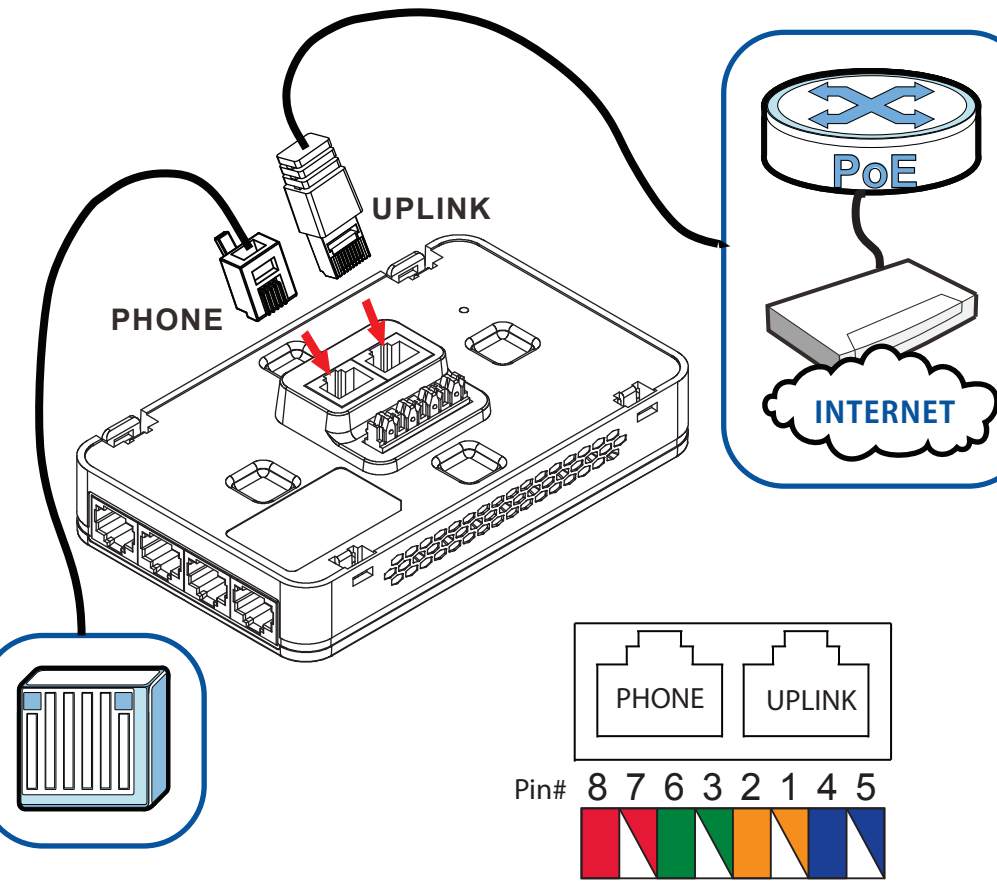

Passando da parete e staffa, collegare un cavo Ethernet a 8 pin dallo switch PoE alla porta UPLINK e un cavetto telefonico dal centralino telefonico (se presente) alla porta PHONE sul retro dell'unità NWA5301-NJ. In alternativa, potete collegare lo switch PoE al blocco di punzonatura 110 sul retro dell'unità NWA5301-NJ. Per maggiori informazioni, vedere la Guida dell'utente. Se si usa un cavo Ethernet CAT 5 a 2 coppia (4 pin), collegare i pin 1, 2, 3 e 6 alla porta RJ-45 UPLINK o blocco di punch down.

Через стену и кронштейн подсоедините 8-контактный сетевой кабель Ethernet от коммутатора РоЕ к магистральному порту **UPLINK**, а также телефонный кабель от телефонного коммутатора (при его наличии) к порту **PHONE** на задней панели NWA5301-NJ. Либо, можно подсоединить коммутатор РоЕ к монтажному блоку 110 на задней панели NWA5301-NJ. Дополнительные сведения см. в руководстве пользователя. Если используется 2-парный (4-конт.) кабель Ethernet кат. 5, подсоедините провода к контактам 1, 2, 3 и 6 порта RJ-45 UPLINK или монтажного блока.

Genom väggen och fästet ansluter du en Ethernet-kabel med 8 stift från en PoE-brytare till UPLINK-porten och en telefonkabel från ett telefonkretskort (om tillgängligt) till porten **PHONE** på baksidan av NWA5301-NJ. Alternativt kan du ansluta POE-brytaren till 110 nedslagsblocket på baksidan av NWA5301-NJ. Se bruksanvisningen för mer information. Om Du använder 2-parig (4-nåls) CAT 5 ethernetkabel, ska kabeln anslutas till nål 1, 2, 3 och 6 på RJ-45 UPLINK-porten eller boxblocket.

将一根 8 针以太网电缆从 PoE 交换器穿过墙壁和支架连接到 UPLINK 端口 · 再将电话线从电话交换 板(若有)连接到 NWA5301-NJ 背面的 PHONE 端口 。或者可以将 PoE 交换器连接到 NWA5301-NJ 背面的 110 打线块。更多信息,请参见用户指南。如果使用 CAT 5 双绞(4 针)以太 网线缆,请将线缆与 RJ-45 UPLINK 端口或打线块的 1、2、3 和 6 针连接。

穿過牆壁和支架·將 8 接腳的乙太網路線從 PoE 交換器連接到UPLINK 埠·再將電話線從電話交換機 (如果有的話) 連接到 NWA5301-NJ 背面的 PHONE 埠。或者·您也可以將 PoE 交換器連接到 NWA5301-NJ 背面的 110 壓接區塊。 詳細資訊請參閱《使用手冊》。如果您使用 2 對 (4 接腳) 的 CAT5乙太網路線,請將纜線連接至RJ-45 UPLINK 埠或壓接區塊的接腳1、2、3及6。

110 Punch-Down Block

EU Importer: ZyXEL Communications A/S | Generatorvej 8D, 2730 Herlev | http://www.zyxel.dk 1/2US Importer: ZyXEL Communications, Inc | 1130 North Miller Street Anaheim, CA 92806-2001 | http://www.us.zyxel.com

Copyright © 2014 ZyXEL Communications Corp. All Rights Reserved

Hold the NWA5301-NJ with the LAN ports facing down. Attach the NWA5301-NJ to the bracket's hooks beginning from the left side. Press gently but firmly until the NWA5301-NJ clicks into place. Halten Sie den NWA5301-NJ mit den LAN Anschlüssen nach unten. Befestigen Sie den NWA5301-NJ an den Haken der Halterung beginnend von der linken Seite. Drücken Sie vorsichtig aber fest auf, bis der

NWA5301-NJ einrastet. Sostenga el NWA5301-NJ con los puertos LAN mirando hacia abajo. Coloque el NWA5301-NJ en los ganchos del soporte comenzando por el lado izquierdo. Presione con suavidad pero con firmeza hasta que el NWA5301-NJ haga clic en su lugar.

Tenez le NWA5301-NJ avec les ports LAN vers le bas. Fixez le NWA5301-NJ aux crochets du support en commençant par le côté gauche. Appuyez doucement mais fermement jusqu'à ce que le NWA5301-NJ prenne sa place.

Tenere l'unità NWA5301-NJ con le porte LAN rivolte verso il basso. Fissare l'unità NWA5301-NJ ai ganci delle staffe partendo dal lato sinistro. Premere delicatamente, ma con decisione finché l'unità NWA5301-NJ non scatta in posizione.

Разверните NWA5301-NJ так, чтобы порты LAN находились снизу. Присоедините NWA5301-NJ к петлям кронштейна, начиная с левой стороны. Мягко, но сильно надавите на NWA5301-NJ до его зашелкивания

Håll i NWA5301-NJ med LAN-portarna vända nedåt. Fäst NWA5301-NJ i fästets krokar med början från vänster sida. Tryck försiktigt men bestämt NWA5301-NJ tills den klickar på plats.

保持 NWA5301-NJ 的 LAN 端口朝下。从左侧开始·将 NWA5301-NJ 连接到支架挂钩。 轻轻用力按 NWA5301-NJ、直到其咔嗒一声就位。

保持 NWA5301-NI 的 I AN 埠朝下。 從左側將 NWA5301-NI 連接到支架掛鉤。 輕力但確實地按壓接合 處·直到 NWA5301-NJ 喀嚓一聲定位為止。

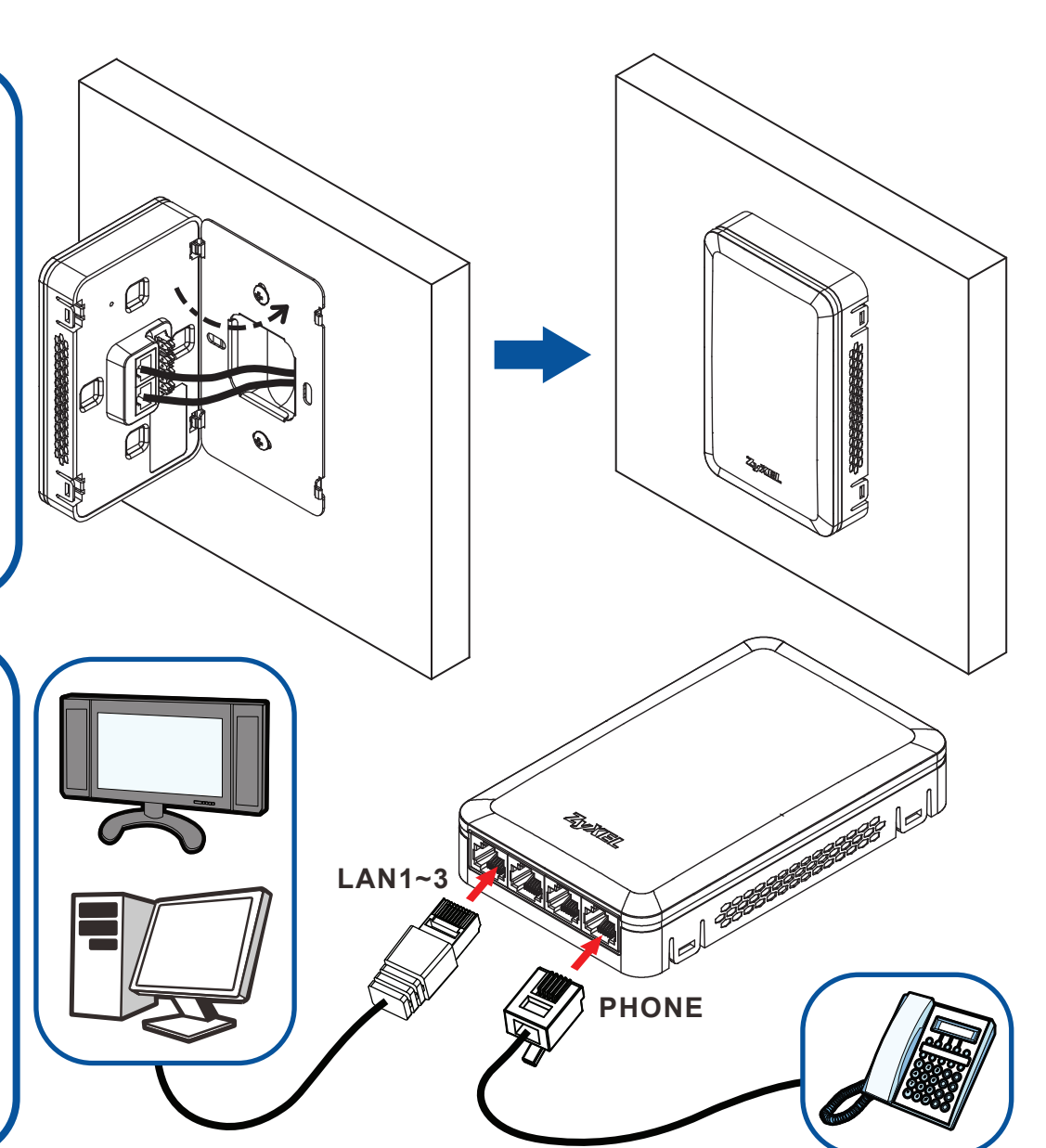

Connect a LAN port to your computer for initial configuration or Internet access. Connect the PHONE port on the bottom of the NWA5301-NJ to your telephone. Verbinden Sie einen LAN Anschluss mit Ihrem Computer für die Erstkonfiguration oder für

einen Zugang zum Internet. Verbinden Sie den **PHONE** Anschluss an der Unterseite der NWA5301-NJ mit Ihrem Telefon.

Conecte un puerto **LAN** a su ordenador para la configuración inicial o acceso a Internet. Conecte el puerto **PHONE** de la parte inferior del NWA5301-NJ a su teléfono.

Connectez un port **LAN** à votre ordinateur pour la configuration initiale ou l'accès à Internet. Connectez le port **PHONE** au bas du NWA5301-NJ à votre téléphone.

Connettere una porta **LAN** al computer per eseguire la configurazione iniziale o accesso a Internet. Connettere al telefono una porta **PHONE** sulla parte inferiore dell'unità NWA5301-NJ.

Подсоедините порт **LAN** к компьютеру для проведения первичной настройки или для подключения к Интернету. Подсоедините порт **PHONE** с нижней стороны NWA5301-NJ к вашему телефону.

Anslut en LAN-port till datorn för initial konfiguration eller Internet-åtkomst. Anslut PHONE-porten på undersidan NWA5301-NJ till telefonen.

将一个 LAN 端口连接到您的电脑,进行初始配置或因特网访问。将 NWA5301-NJ 底部的 PHONE 端口连接到您的电话。

將 LAN 埠連接到電腦以進行初始配置或接取網際網路。 將 NWA5301-NJ 底部的 PHONE 埠連接至 您的電話。

Bv default. the NWA5301-NJ can be managed by an AP Controller (AC) or work as a standalone AP (Auto). If you connect the UPLINK port to an AP controller in the same IP subnet, the controller manages the NWA5301-NJ automatical If you connect the **UPLINK** port to a router's network that has a DHCP server, the NWA5301-NJ gets an IP address from the DHCP server. Use ZON or ZAC to manage it. If the **UPLINK** port is not connected to an AP controller or a DHCP server, the NWA5301-NJ address from the DHCP server, Use ZON or ZAC to manage it. If the **UPLINK** port is not connected to an AP controller or a DHCP server, the NWA5301-NJ to be managed by an AC in a different network, disconnect the NWA5301-NJ from the AP controller (if any) and use the NWA5301-NJ to be managed by an AC in a different network, disconnect the NWA5301-NJ from the AP controller (if any) and use the NWA5301-NJ to be managed by an AC in a different network, default username (admin) and password (1234) to access its Web Configurator. Go to **Configuration > Network > AC Discovery**, select **Manual**, enter the AC's IP address and click **Apply**. Then connect the **UPLINK** port to the specified AP controller. To go back to standalone AP mode, reset the NWA5301-NJ.

Der NWA5301-NJ kann standardne Ar mode, rester der verwaltet oder als Einzel-AP (Auto) betrieben werden. Wenn Sie den UPLINK Port des AP Controller an das selbe IP-Subnetz anschließen, verwaltet der Controller den NWA5301-NJ automatisch. Wenn der UPLINK Port an des Netzwerk eines Routers mit einem DHCP Server anschließen, erhält der NWA5301-NJ eine IP-Adresse vom DHCP Server. Verwenden Sie ZON oder ZAC zur Verwaltung. Wenn der UPLINK Port nicht mit einem AP Controller oder einen DHCP Server verbunden ist, verwendet der NWA5301-NJ eine statische IP-Adresse (192.168.1.2). Damit der NWA5301-NJ über einen AC in einem anderen Netzwerk verwaltet werden kann, trennen Sie den NWA5301-NJ vom AP Controller (falls vorhanden) und verwenden Sie zur Verwalten seie der Standardbenutzernamen (admin) und das Kennwort (1234), um auf den Web-Konfigurator zuzugreifen. Gehen Sie zu Configuration (Konfiguration) > Network (Netzwerk) > AC Discovery (AC Discovery), wählen Sie Manual (Manuell), geben Sie die IP-Adresse des AC ein und klicken Sie auf Apply (Übernehmen). Verbinden Sie den UPLINK Port anschließend mit dem entsprechenden AP Controller. Setzen Sie den NWA5301-NJ zurück, um zum Einzel-AP Modus zurückzukehren.

Por defecto, el NWA5301-NJ puede controlarse con un controlador PA (AC) o funcionar como PA independiente (**Auto** (Automático)). Si conecta el puerto **UPLINK** a un controlador AP en la misma subred IP, el controlador administra al NWA5301-NJ automáticamente. Si conecta el puerto **UPLINK** a la red de un router que tiene un servidor DHCP, el NWA5301-NJ obtiene una dirección IP del servidor DHCP. Utilice ZON o ZAC para administrarlo. Si el puerto **UPLINK** no está conectado a un controlador AP o un servidor DHCP, el NWA5301-NJ utiliza una dirección IP estática (192.168.1.2). Para permitir que el NWA5301-NJ sea administrado por un AC en una red distinta, desconecte el NWA5301-NJ del controlador AP (si lo hay) y utilice la dirección IP del NWA5301-NJ, con el nombre de usuario (admin) y la contraseña (1234) para acceder al configurador Web. Vaya a **Configuration** (Configuración) > **Network** (Red) > **AC Discovery** (Descubrir AC) seleccione **Manual** (Manual), escriba la dirección IP del AC y haga clic en **Apply** (Aplicar) A continuación, conecte el puerto **UPLINK** al controlador PA especificado. Para regresar al modo PA independiente, debe restablecer (reset) el NWA5301-NJ.

Par défaut, le NWA5301-NJ peut être géré par un contrôleur d'AP (AC) ou fonctionner comme un point d'accès autonome (**Auto**). Si vous connectez le port **UPLINK** à un contrôleur d'AP dans le même sous-réseau d'IP, le contrôleur gère automatiquement le NWA5301-NJ. Si vous connectez le port **UPLINK** à un contrôleur d'AP dans le même sous-réseau d'IP, le contrôleur gère automatiquement le NWA5301-NJ. Si vous connectez le port **UPLINK** au réseau d'un routeur disposant d'un serveur DHCP, le NWA5301-NJ obtient une adresse IP du serveur DHCP. Utilisez ZON ou ZAC pour le gérer. Si le port **UPLINK** n'est pas connecté à un contrôleur d'AP ou à un serveur DHCP, le NWA5301-NJ utilise une adresse IP statique (192.168.1.2). Pour permettre au NWA5301-NJ d'être géré par un AC dans un autre réseau, déconnectez le NWA5301-NJ du (Réseau) > AC Discovery (AC Discovery), sélectionnez Manual (Manuel), entrez l'adresse IP de l'AC et cliquez sur Apply (Appliquer). Puis connecter le port UPLINK vers le contrôleur d'AP spécifié. Pour revenir au mode AP autonome, réinitialisez le NWA5301-NJ.

Come impostazione predefinita, l'unità NWA5301-NJ può essere gestita dall'unità di controllo AP (AC) o lavorare come AP standalone (Auto). Se si collega la porta UPLINK a un controller AP nella stessa sottorete IP, l'unità di controllo gestisce automaticamente l'unità NWA5301-NJ. Se si collega la porta **UPLINK** alla rete di un router che ha un server DHCP, il NWA5301-NJ ottiene un indirizzo IP dal server DHCP. Utilizzare ZON o ZAC per gestirlo. Se la porta **UPLINK** non è collegata a un controller AP o un server DHCP, il NWA5301-NJ utilizza un indirizzo IP statico (192.168.1.2). Per consentire la gestione dell'unità NWA5301-NJ da un AC in una rete diversa, scollegare l'unità NWA5301-NJ dal controller AP (se presente) e utilizzare l'indirizzo IP del NWA5301-NJ, il nome utente predefinito (admin) e la password (1234) per accedere al suo configuratore web. Andare a **Configuration** (Configurazione) > **Network** (Rete) > **AC Discovery** (AC Discovery), selezionare **Manual** (Manuale), inserire l'indirizzo IP dell'AC e fare clic su **Apply** (Applica). Quindi collegare la porta **UPLINK** porta al controller AP specificato. Per tornare alla modalità AP standalone, resettare l'unità NWA5301-NJ.

По умолчанию точка доступа NWA5301-NJ может либо управляться контроллером ТД (AC) либо работать в качестве автономной ТД (Auto). Если порт UPLINK подключить к контроллеру точки доступа, находящемуся с ней в одной IP-подсети, гогда NWA5301-NJ будет автоматически управляться контроллером. Если порт **UPLINK** подключить к сети маршрутизаторай имеется DHCP-сервер, тогда NWA5301-NJ будет получать IP-адрес от DHCP-сервера. Для управляться контроллером Ecли порт **UPLINK** не подключить к сети маршрутизатора NWA5301-NJ используйте ZON или ZAC. Если порт **UPLINK** не подключен ни к контроллеру TД (AC), ни к DHCP-серверу, тогда NWA5301-NJ используйте ZON или ZAC. Если порт **UPLINK** не подключен ни к контроллеру TД (AC), ни к DHCP-серверу, тогда NWA5301-NJ используйте ZON или ZAC. Если порт **UPLINK** не подключен ни к контроллеру TД (AC), ни к DHCP-серверу, тогда NWA5301-NJ использует статический IP-адрес (192.168.1.2). Чтобы NWA5301-NJ могла управляться контроллером TД другой сети, следует отсоединить NWA5301-NJ от имеющегося контроллера TД (при его наличии), а затем получить доступ к Web-конфигуратору, используя для входа базовые логин (admin) и пароль (1234) и IP-адрес устройства NWA5301-NJ. Откройте меню **Configuration** (Конфигурация) > **Network** (Сеть) > **AC Discovery** (Поиск контроллера TД), выберите **Manual** (Вручную), введите IP-адрес контроллера TД и нажмите кнопку **Apply** (Применить). Затем подключите порт **UPLINK** к указанному контроллеру TД. Чтобы вернуть TД в автономный режим, выполните сброс настроек NWA5301-NJ.

IP-адрес контроллера ТД и нажмите кнопку **Apply** (Применить). Затем подключите порт **UPLINK** к указанному контроллеру ТД. Чтобы вернуть ТД в автономный режим, выполните сброс настроек NWA5301-NJ. Som standard kan NWA5301-NJ hanteras av en AP Controller (AC) eller fungera som en fristående AP (**Auto**). Om du ansluter UPLINK-porten till en AP Controller i samma IP-undernät, hanterar Controllern NWA5301-NJ automatiskt. Om du ansluter **UPLINK**-porten till en routers nätverk med en DHCP-server, får NWA5301-NJ at thanteras av en AC i ett annat nätverk, koppla från NWA5301-NJ från AP Controllern (om någon) och använd NWA5301-NJs IP-adress (får IDHCP-server, använder NWA5301-NJ från AP Controllern (om någon) och använd NWA5301-NJs IP-adress, standard användarnamn (admin) och lösenord (1234) för att få tillgång till dess Web Configurator. Gå till **Configuration** (Konfiguration) > **Network** (Nätverk) > **AC Discovery** (AC Discovery), välj **Manual** (Manuell), ange ACs IP-adress och klicka på **Apply** (Verkställ). Anslut därefter **UPLINK**-porten till den angivna AP Controllern. Återställ NWA5301-NJ för att gå tillbaka till fristående AP-läge. NVA5301-NJ 可通过 AP 控制器 (AC) 管理 · 也可作为独立 AP ( **Auto**自动 ) 运行 · 如果 **UPLINK** 临口与同一 IP 子 网中的 AP 控制器被告动管理 NWA5301-NJ · 如果 **UPLINK** 端口与真有 DHCP 服务器 NBB NBB AC) 管理 NWA5301-NJ · Matual (Manuell), ange ACs IP-adress och klicka på **Apply** (Verkställ). Anslut därefter **UPLINK** with Dig 7 · 如果 **UPLINK** min Dig 7 · Puth AP Controllern. Återställ NWA5301-NJ för att gå tillbaka till fristående AP-läge. NWA5301-NJ 可从 DHCP 服务器 KDC) 管理 · 也可作为独立 AP ( **Auto**自动 ) 运行 · 如果 **UPLINK** min Dig 7 · Dig 7 · D

## Declarations

### "INFORMAZIONI AGLI UTENTI"

Ai sensi della Direttiva 2012/19/UE del Parlamento europeo e del Consiglio, del 4 luglio 2012, sui rifiuti di apparecchiature elettriche ed

注意!

•

依據 低功率雷波輻射性雷機管理辦法 第十二條 經型式認證合格之低功率射頻電機,非經許可,公司、商號或使用者均 不得擅自變更頻率、加大功率或變更原設計之特性及功能。

第十四條 低功率射頻電機之使用不得影響飛航安全及干擾合法通信; 經發現有 干擾現象時,應立即停用,並改善至無干擾時方得繼續使用。前項合法通信,指依 電信規定作業之無線電信。低功率射頻電機須忍受合法通信或工業、科學及醫療用 電波輻射性電機設備之干擾。

請參閱產品背貼上的設備額定功率。 請參考產品型錄或是彩盒上標示的作業溫度。

### F© ( € ① 🖯 🗟 🖾

Il simbolo del cassonetto barrato riportato sull'apparecchiatura o sulla sua confezione indica che il prodotto alla fine della propria vita utile deve essere raccolto separatamente dagli altri rifiuti.

La raccolta differenziata della presente apparecchiatura giunta a fine vita è organizzata e gestita dal produttore. L'utente che vorrà disfarsi della presente apparecchiatura dovrà quindi contattare il produttore e seguire il sistema che questo ha adottato per consentire la raccolta separata dell'apparecchiatura giunta a fine vita.

L'adeguata raccolta differenziata per l'avvio successivo dell'apparecchiatura dismessa al riciclaggio, al trattamento e allo smaltimento ambientalmente compatibile contribuisce ad evitare possibili effetti negativi sull'ambiente e sulla salute e favorisce il reimpiego e/o riciclo dei materiali di cui è composta l'apparecchiatura

Lo smaltimento abusivo del prodotto da parte del detentore comporta l'applicazione delle sanzioni amministrative previste dalla normativa vigente."

### 安全警告

為了您的安全·請先閱讀以下警告及指示: •請勿將此產品接近水、火焰或放置在高溫的環境。

避免設備接觸

- 一翅及設備投稿
  ●任何液體,切勿讓設備接觸水、雨水、高濕度、污水腐蝕性的液體或其他水份。
  •灰塵及污物。切勿接觸灰塵、污物、沙土、食物或其他不合適的材料。
  •切勿重捧或撞擊設備,並勿使用不正確的電源變壓器。
  若按上不正確的電源變壓器會有爆炸的風險。
  請勿隨意更換產品內的電池。

- 如久更換不正確之電池型式,會有爆炸的風險,請依製造商說明書處理使用過之電池。 請將廢電池丟棄在適當的電器或電子設備回收處。
- 請勿將設備解體。

- · 调匀则和政情好服· · 請勿阻擬設備的散熱孔·空氣對流不足將會造成設備損害。 請插在正確的電壓供給插座(如:北美/台灣電壓110VAC·歐洲是230VAC)。 假若電源變壓器或電源變壓器的纜線損壞·請從插座拔除·若您還繼續插電使用·會有觸電死亡的風險
- 時有公園管理電源變壓器或電源變壓器的環線、若有毀損,請直接聯絡您購買的店家,購買一個新的電源變壓器。 ·請勿試圖使理電源變壓器或電源變壓器的環線、若有毀損,請直接聯絡您購買的店家,購買一個新的電源變壓器。 •請勿將此設備安裝於室外,此設備僅適合放置於室內。
- 請勿隨一般垃圾丟棄。

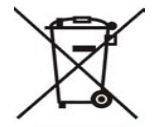

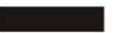

ENGLISH | DEUTSCH | ESPAÑOL | FRANÇAIS | ITALIANO | РУССКИЙ | SVENSKA | 简体中文 | 繁體中文

EU Importer: ZyXEL Communications A/S | Generatorvej 8D, 2730 Herlev | http://www.zyxel.dk

2/2 US Importer: ZyXEL Communications, Inc | 1130 North Miller Street Anaheim, CA 92806-2001 | http://www.us.zyxel.com Copyright © 2014 ZyXEL Communications Corp. All Rights Reserved